# 用户手册 R8系列无线路由器

2/24/2010 Forwell Wireless Co., Ltd. Shandy Feng

# R8 系列无线路由器 用户手册

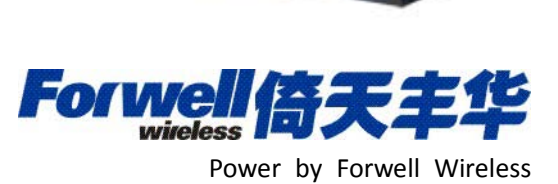

重要提示

## 安全及危害

不要在以下区域使用倚天丰华无线设备:爆破操作区域,将要爆破的区域,医疗设备附近,生命支持设备附近,或任何可能受到任何形式的无线电干扰的设备附近。在这些区域倚 天丰华无线设备必须关闭。倚天丰华无线设备传输的信号可能干扰这些设备。不要在任何飞 机上使用倚天丰华无线设备,不论飞机在地面或飞行。在飞机上倚天丰华无线设备必须关闭。 当倚天丰华无线设备运行时,传输的信号可能会干扰各种机载系统。

> 注意:一些航空公司可能会允许当飞机在地面而且飞机门是敞开的时候 使用移动电话。倚天丰华无线设备在此时可以使用。

交通工具驾驶人员不能在驾驶交通工具时使用倚天丰华无线设备。否则将有影响驾驶人员对车辆的操作。在一些国家和省,驾驶过程当中操作无线设备,属违法行为。

## 责任限制

本手册的内容按原样提供。倚天丰华不承担任何类型的担保,明示或暗示保证,包括任何暗示的适销性担保,特定用途,或者非侵权。

本手册中的信息如有变更, 怨不另行通知。倚天丰华及其关联公司特别声明不承 担由于使用倚天丰华产品而产生的任何及所有直接, 间接的, 特殊的, 一般的, 偶然, 必然, 惩戒性损害赔偿, 包括但不限于损失或收入或所得的收入预期或 输出利润。

# 版权信息

©2009 深圳市倚天丰华电子有限公司 版权所有

## 注册商标

"倚天丰华®"和 For well 倚天丰华是深圳市倚天丰华电子有限公司的注册商标。

# 联系方式

| 销售部  | 电话                             | +86-755-26624211          |
|------|--------------------------------|---------------------------|
|      | 工作时间                           | 8:30 AM to 6:30 PM GMT+8  |
|      | E-mail                         | sales@forwellwireless.com |
|      | 传真                             | +86-755-26621490          |
| 邮寄地址 | 中国广东省沿                         | 深圳市南山区茶光工业园 2 栋 4A        |
| 网站   | http://www.forwellwireless.com |                           |

#### 目录

| R8 系列无线路由器 用户手册  | 2  |
|------------------|----|
| 重要提示             | 3  |
| 安全及危害            | 3  |
| 责任限制             | 3  |
| 版权信息             | 3  |
| 注册商标             | 3  |
| 联系方式             | 4  |
| 概述               | 6  |
| 版本历史             | 6  |
| 参考文档             | 6  |
| 专业词汇表            | 6  |
| 产品列表             | 7  |
| 产品外观             | 7  |
| 前面板              | 7  |
| 后面板              | 7  |
| 产品规格特性           | 7  |
| 设备连接             | 8  |
| 设置方式             | 9  |
| 配置界面说明           | 11 |
| 主菜单"3G Router"   | 11 |
| 运作模式             | 12 |
| 广域网设置            | 12 |
| 运营商参数配置          | 13 |
| 局域网设置            | 14 |
| DHCP 客户端         | 14 |
| 配置静态路由           | 15 |
| MAC/IP/Port 过滤设置 | 15 |
| 端口映射配置           | 16 |
| DMZ 设置           | 17 |
| 系统安全设置           | 17 |
| 内容过滤设置           | 17 |
| 系统管理             | 18 |
| 软件升级             | 18 |
| 参数管理             | 18 |
| 系统状态信息           | 19 |
| 流量统计             | 20 |
| 系统日志             | 20 |
| 产品配件列表           | 21 |
|                  |    |

# 概述

本用户指南描述了 R8 系列无线路由器的相关信息。目的是便于用户了解产品,测试产品以 及项目的安装和部署。

> 注意: 虽然所有的功能在本手册有说明描述, 但是新功能可能仍然处于测 试阶段, 因此在出版和记录时可能尚未大规模验证。请参阅 Datasheet 更新和联系销售人员。

#### 版本历史

| 版本   | 说明   | 日期         | 作者     |
|------|------|------------|--------|
| 1.00 | 正式发布 | 2009-12-16 | Shandy |

#### 参考文档

R86 ROUTER DATASHEET R87 ROUTER DATASHEET R88 ROUTER DATASHEET

#### 专业词汇表

| APN  | Access Point Name                   |
|------|-------------------------------------|
| DAC  | Digital Analog Converter            |
| GGSN | Gateway GPRS Support Node           |
| GPRS | General Packet Radio Service        |
| IP   | Internet Protocol                   |
| КВ   | Kilobyte                            |
| MCC  | Mobile Country Code                 |
| MNC  | Mobile Network Codes                |
| MS   | Mobile Station                      |
| PDU  | Protocol Data Unit                  |
| PLMN | Public Land Mobile Network          |
| RSSI | Received Signal Strength Indication |
| SMA  | Small Adapter                       |
| SMS  | Short Message Services              |

## 产品列表

| 产品型号 | 描述           |
|------|--------------|
| R86  | EV-DO Rev. A |
| R87  | HSDPA        |
| R88  | TD-SCDMA     |

# 产品外观

### 前面板

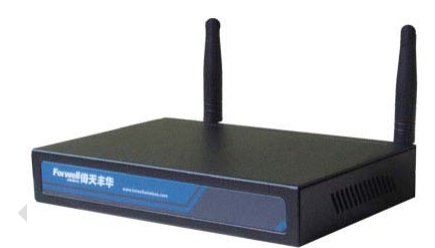

| LED     | 描述          |            |
|---------|-------------|------------|
| Power   | 常亮 <b>:</b> | 设备启动       |
|         | 闪烁:         | 设备运行       |
| 3G      | 常亮 <b>:</b> | 3G 上线      |
|         | 闪烁:         | 3G 数据传输    |
| Wi-Fi   | 常亮 <b>:</b> | Wi-Fi 功能启用 |
|         | 闪烁:         | Wi-Fi 数据传输 |
| WAN     | 常亮 <b>:</b> | WAN 连接正常   |
|         | 闪烁:         | WAN 数据传输   |
| LAN X 4 | 常亮:         | LAN 连接正常   |
|         | 闪烁:         | LAN 数据传输   |

### 后面板

| 接口            | 描述         |
|---------------|------------|
| 3G Antenna    | SMA 接口     |
| SIM           | 3.3V       |
| Consol        | 串口,监控及数据传输 |
| WAN           | RJ45       |
| LAN X 4       | RJ45       |
| Power         | Ф 2.0      |
| Wi-Fi Antenna | SMA 接口     |

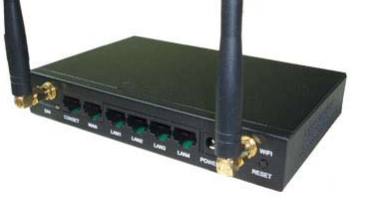

# 产品规格特性

● 提供一个10/100m 以太网(WAN)接口,可接xDSL modem/cable modem/Ethernet.

- 内部集成四口交换机,提供四个10/100M 以太网(LAN)接口。
- 支持SSID 广播控制,有效防止SSID 广播泄密。
- 内置网络地址转换(NAT)功能,支持虚拟服务器和DMZ 主机。
- 内建 DHCP 服务器,同时可进行静态地址分配。
- 内置防火墙功能,支持域名过滤和 MAC 地址过滤,可以有针对地开放指定计算机的上 网权限。
- 支持 IP 与 MAC 绑定功能,可以有效防止网络攻击。
- 内置静态路由功能,可以根据需要构建特殊网络拓扑。
- 支持 WEB 软件升级,可以免费获得路由器的最新软件。
- 支持远程和 WEB 管理。
- 中英文界面。

## 设备连接

路由器默认 IP 地址是 10.10.10.254, 默认子网掩码是 255.255.255.0。这些值可以根据实际需要而改变,但本用户手册上将按默认值说明。

将计算机接到路由器的局域网端口,接下来可以使用两种方法为计算机设置 IP 地址。

方法一:手动设置 IP 地址。

设置您计算机的 TCP/IP 协议。如果您已经正确设置完成,请跳过第一步。

设置您计算机的 IP 地址为 10.10.10.xxx(xxx 范围是 1 至 253), 子网掩码为 255.255.255.0, 默认网关为 10.10.10.254, 首选 DNS 服务器为 10.10.10.254。

方法二:利用路由器内置 DHCP 服务器自动设置 IP 地址。 设置您计算机的 TCP/IP 协议为"自动获取 IP 地址"。 关闭路由器和您的计算机电源。 打开路由器电源,然后再启动您的计算机。 这样路由器内置 DHCP 服务器将自动为您的计算机设置 IP 地址。

在设置好 TCP/IP 协议后,您可以使用 ping 命令检查您的计算机和路由器之间是否联通。 下面的例子为一个在 Windows XP 环境中,执行 ping 命令,操作步骤如下:

首先请您点击桌面的"开始"菜单,再选择"运行"选项,并在随后出现的运行输入框 内输入 cmd 命令,然后回车或点击"确认"键即可进入下图所示界面。

最后在该界面中输入命令 ping 10.10.10.254,其结果显示如下。 如果屏幕显示为:

```
C: >>ping 10.10.10.254

Pinging 10.10.10.254 with 32 bytes of data:

Reply from 10.10.10.254: bytes=32 time<1ms TTL=64

Reply from 10.10.10.254: bytes=32 time<1ms TTL=64

Reply from 10.10.10.254: bytes=32 time<1ms TTL=64

Reply from 10.10.10.254: bytes=32 time<1ms TTL=64

Ping statistics for 10.10.10.254:

Packets: Sent = 4, Received = 4, Lost = 0 <0% loss>,

Approximate round trip times in milli-seconds:

Minimum = 0ms, Maximum = 0ms, Average = 0ms
```

说明计算机已与路由器成功建立连接。

如果屏幕显示为: C: \>ping 10.10.10.254

Pinging 10.10.10.254 with 32 bytes of data:

Request timed out. Request timed out. Request timed out. Request timed out.

Ping statistics for 10.10.10.254: Packets: Sent = 4, Received = 0, Lost = 4 (100% loss)

这说明设备还未安装好,您可以按照下列顺序检查: 硬件连接是否正确。 路由器面板上对应局域网端口的 link/act 指示灯和您计算机上的网卡灯必需亮。 计算机的 TCP/IP 设置是否正确。

如果路由器的 IP 地址为 10.10.10.254, 计算机 IP 地址必须为 10.10.10.xxx (xxx 的范围是 1~253)。

# 设置方式

在完成硬件安装并检查系统状态正常之后,请按照快速安装向导来配置您的路由器。 打开浏览器,接着在浏览器的地址栏里输入路由器的 IP 地址,例如 http://10.10.10.254, 连接建立起来后,您将会看到下图所示登录界面。您需要以系统管理员的身份登录,即在该 登录界面输入用户名和密码(用户名和密码的出厂设置均为"admin"),然后单击确定按钮。

|                                    | Connect to 10.10.1                                                 | 0.254                                                           | ? ×                                    |                                                      |
|------------------------------------|--------------------------------------------------------------------|-----------------------------------------------------------------|----------------------------------------|------------------------------------------------------|
|                                    |                                                                    |                                                                 | E C                                    |                                                      |
|                                    | The server 10.10.10<br>and password.                               | 0.254 at GoAhead requ                                           | ires a username                        |                                                      |
|                                    | Warning: This serve<br>password be sent in<br>without a secure cor | r is requesting that you<br>an insecure manner (b<br>nnection). | ur username and<br>asic authentication |                                                      |
|                                    | <u>U</u> ser name:                                                 | 🕵 admin                                                         | •                                      |                                                      |
|                                    | Password:                                                          |                                                                 |                                        | C                                                    |
|                                    |                                                                    | ☑ <u>R</u> emember my pa                                        | ssword                                 |                                                      |
|                                    |                                                                    | ОК                                                              | Cancel                                 |                                                      |
| 然后将进入本员                            | 路由器的管理配置                                                           | 页面。                                                             |                                        |                                                      |
| 2G-WIFI Router - Windo             | ows Internet Explorer                                              |                                                                 |                                        |                                                      |
| S ≥  Attp://10.                    | 10.10.254/home.asp                                                 | 🖻 🗠 🗡 🗡                                                         | Note Search                            |                                                      |
| 🖕 Favorites 🛛 🔾 3G-WIFI            | Router                                                             | - 🖆 ·                                                           | • 🔊 • 🖃 🖶 • Page •                     | • <u>S</u> afety • T <u>o</u> ols • 🕡 • <sup>»</sup> |
| Forwell<br><sub>wireless</sub> 倚天丰 | <b>**</b> <sup>*</sup>                                             | し、我创造自由                                                         |                                        |                                                      |

| 🔆 Favorites 🔘 3G-WIFI Route                                         | r 🔤                                     | 🛛 📩 🔹 🖾 👻 🖃 🛻 👻 Page 👻 Safety 👻 Tools 👻 🔞 👻 | »  |
|---------------------------------------------------------------------|-----------------------------------------|---------------------------------------------|----|
| Forwell<br>wireless 倚天丰华                                            | 无线创造自由                                  |                                             | 88 |
| <u>开启全部</u>   <u>关闭全部</u>                                           | <mark>系统状态</mark><br><sup>显示系统状态。</sup> |                                             | •  |
| <ul> <li>□··□ 网络设置</li> <li>□··□ WIFI设置</li> <li>□·□ 防火牆</li> </ul> | <b>系统信息</b><br>软件版本                     | 1.0.0 (Dec 2 2009)                          |    |
| □                                                                   | 應任成本<br>系统正常运行时间<br>运行模式                | 1.0.0<br>18 mins, 16 secs<br>Gateway Mode   |    |
|                                                                     | SN<br>PN                                |                                             | •  |
| ,<br>Waiting for http://10.10.10.254/adm/                           | /status.as                              | 💽 Internet                                  |    |
|                                                                     |                                         |                                             |    |

# 配置界面说明

#### 主菜单"3G Router"

| 💋 3G-WIFI Router - Windows In          | ternet Explorer                         |            |
|----------------------------------------|-----------------------------------------|------------|
| 🚱 🗢 🙋 http://10.10.10.1                | 254/home.asp 💽 🔄 🎸 🗙 🌠 Live Search      | <b>P</b> - |
| 🔆 Favorites 🛛 🏀 3G-WIFI Router         | r 🔂 🔹 🔂 👻 🖾 👘 👻 Page 👻 Safety 👻 Tools 🗸 | • 💽 • »    |
| Forwell<br>wireless <b>倚天丰华</b>        | 天线创造自由                                  |            |
| <u> 开启全部</u>  美闭全部                     | Forwell                                 |            |
| · □ 运作模式<br>· □ □ 网络设置<br>· □ □ WIFI设置 | □选择语言<br>Simple Chinese ▼确定             |            |
| □                                      | <u>状态</u><br>统 <u>计</u><br>管理<br>       |            |
|                                        |                                         | _          |
|                                        | Internet 🐼 🗸 🕄 10                       | 0% - //    |
| ,                                      |                                         | 111        |

语言选择,支持简体中文,英文。 状态,统计,管理界面的入口链接。

### 运作模式

| 🖉 3G-WIFI Router - Windows Internet Explorer |                                                                                                    |  |
|----------------------------------------------|----------------------------------------------------------------------------------------------------|--|
| 🕞 🗢 🖉 http://10.10.10.                       | 254/home.asp 💽 🚱 😽 🗙 ಶ Live Search 🖉 🗸                                                                                                    |  |
| 🔆 Favorites 🛛 🏉 3G-WIFI Route                | r 🔄 🕆 🔂 - 🖃 🖶 - Page - Safety - Tools - 🕢 - 🎽                                                                                                    |  |
| Forwell<br>wireless 倚天丰华                     | 天线创造自由                                                                                                    |  |
| <u> </u>                                     | 运作模式设置<br>您可以在此处设置适合您网络环境的运作模式                                                                                                    |  |
| □ - WIFU设置<br>□ - 防火牆<br>□ - 沃統管理            | <ul> <li>C Bridge:<br/>所有以太网络、以及无线网络界面,皆被串连到单一的桥接器界面。</li> <li>C Gateway:<br/>第一个以太网络视为广域网络。其他的以太网络、以及无线网络界面,则串连到单一的桥接<br/>器界面,并视为局域网。</li> <li>C AP Client:<br/>无线网络界面的客户端视为广域网络端。无线网络界面的基地台端、以及所有以太网络,则<br/>串连到单一的桥接器界面,并视为发域网络端。</li> </ul> |  |
|                                              | 启用 NAT 启用 ▼<br>确定 取消                                                                                                    |  |
| Done                                         | 🛛 🕞 Internet 🖓 🔹 🔍 100% 👻 🥼                                                                                                    |  |

工作模式选择,包含桥接模式,网关模式,AP Client 模式。 NAT 功能的启用和禁用。

#### 广域网设置

| 广域网络联机模式: | 3G 💌         |
|-----------|--------------|
| 3G 模式     |              |
| 3G 调制解调器  | HUAWEI-EM660 |
| PIN码      |              |
| 运行模式      | ▼ 永久连线 ▼     |
| MAC 复制    |              |
| Enabled   | 停用 🔽         |
|           | 确定 取消        |

联机模式:可选择静态 IP,动态 IP, PPPoE,L2TP,PPTP,3G 等模式。 3G 调制解调器:支持 HUAWEI-EM560,HUAWEI-EM660,HUAWEI-EM770 等 3G 模块。 PIN 码:PIN 码输入框 运行模式: 永久在线, 按需上线, 按时上线, 手动等模式。 MAC 复制: 启用和禁用 MAC 复制。

#### 运营商参数配置

| 移动运营商参数 |               |
|---------|---------------|
| 移动运营商名  | china_telecom |
| 网络类型    |               |
| 拨号号码    | #777          |
| 初始化AT命令 |               |
| 用户名     | CARD          |
| 密码      | ••••          |
| 验证类型    | AUTO 🔽        |
| 软件压缩    | Enable        |
|         | 添加到列表         |

| 移动运营商列表 |               |      |         |      |      |        |  |  |  |  |
|---------|---------------|------|---------|------|------|--------|--|--|--|--|
| No.     | 移动运营商名        | 拨号号码 | 初始化AT命令 | 用户名  | 密码   | 操作     |  |  |  |  |
| 0       | china_telecom | #777 |         | CARD | CARD | Delete |  |  |  |  |

提交

填写拨号上网的相关参数 运营商列表:选择使用列表中配置好的运营商参数来拨号上网。

#### 局域网设置

| 局域网设置                |                   |
|----------------------|-------------------|
| IP 地址                | 10.10.10.254      |
| 子网掩码                 | 255.255.255.0     |
| 局域网 2                | ○ 启用 ④ 停用         |
| 局域网 2IP 地址           |                   |
| 局域网 2子网掩码            |                   |
| MAC Address          | 00:0C:43:30:52:77 |
| DHCP Туре            | Server 💌          |
| DHCP Start IP        | 10.10.10.100      |
| DHCP End IP          | 10.10.10.200      |
| DHCP Subnet Mask     | 255.255.255.0     |
| DHCP Default Gateway | 10.10.254         |
| DHCP Lease Time      | 86400             |
|                      |                   |
| 802.1d Spanning Tree | Disable 💌         |
| LLTD                 | Disable 💌         |
| IGMP proxy           | Disable 💌         |
| UPNP                 | Disable 💌         |
| Router Advertisement | Disable 💌         |
| PPPOE relay          | Disable 💌         |
| DNS proxy            | Disable 💌         |

设置局域网络基本参数,包括 LAN IP,掩码, Vlan, DHCP 等参数

## DHCP 客户端

| DHCP 客户端 |        |       |    |
|----------|--------|-------|----|
| 网络名称     | MAC 地址 | IP 地址 | 过期 |

列出当前从 DHCP 获取 IP 地址的客户端

#### 配置静态路由

| 新増静态路由規則 |       |
|----------|-------|
| 目标IP住址   |       |
| 类型       | 主机 💌  |
| 间道器IP住址  |       |
| 网络接口     | 局域网 🔽 |
| 注解       |       |
|          |       |

| 当前            | 当前的路由規則         |                 |            |    |          |    |        |              |        |  |
|---------------|-----------------|-----------------|------------|----|----------|----|--------|--------------|--------|--|
| 編<br>号 目标IP住址 |                 | 子网掩码            | 网关IP住<br>址 | 跃点 | 路由度<br>量 | 参照 | 使<br>用 | 网络接口         | 备<br>注 |  |
| 1             | 255.255.255.255 | 255.255.255.255 | 0.0.0.0    | 5  | 0        | 0  | 0      | 局域网<br>(br0) |        |  |
| 2             | 10.10.10.0      | 255.255.255.0   | 0.0.0.0    | 1  | 0        | 0  | 0      | 局域网<br>(br0) |        |  |

#### 配置静态路由以及当前静态路由列表

| 无线分布式系统(WDS) |    |   |  |
|--------------|----|---|--|
| 无线分布式系统模式    | 停用 | • |  |
|              |    |   |  |

支持 lazy mode,bridge mode,repeater mode

## MAC/IP/Port 过滤设置

| 基本设置             |      |
|------------------|------|
| MAC/IP/Port过滤    | 停用 💌 |
| 默认原则未符合规则的数据包将被: | 抛弃   |

| MAC/IP/Port过滤设置                 |        |
|---------------------------------|--------|
| MAC地址                           |        |
| 目的端IP地址                         |        |
| 来源端IP地址                         |        |
| 协议                              | None 💌 |
| 目的端端口范围                         |        |
| 来源端端口范围                         |        |
| 执行动作                            | 接受 🔽   |
| 注解                              |        |
| (The maximum rule count is 32.) |        |

| 当前系统的MAC/IP/Port过滤规则: |           |             |             |    |             |             |               |    |           |
|-----------------------|-----------|-------------|-------------|----|-------------|-------------|---------------|----|-----------|
| 编<br>号                | MAC地<br>址 | 目的端IP地<br>址 | 来源端IP地<br>址 | 协议 | 目的端端口<br>范围 | 来源端端口<br>范围 | 」<br>执行动<br>作 | 注解 | 数据包计<br>数 |
|                       | 默认抛弃      |             |             |    |             |             |               | -  |           |

MAC/IP/Port 过滤设置

#### 端口映射配置

| 端口映射设置                          |         |  |  |  |  |  |  |
|---------------------------------|---------|--|--|--|--|--|--|
| 端口映射设置                          | 停用 🗾    |  |  |  |  |  |  |
| IP地址                            |         |  |  |  |  |  |  |
| 端口范围                            | -       |  |  |  |  |  |  |
| 协议                              | TCP&UDP |  |  |  |  |  |  |
| 注解                              |         |  |  |  |  |  |  |
| (The maximum rule count is 32.) |         |  |  |  |  |  |  |

| 当前系统的端口映射列表: |      |      |    |    |  |  |  |  |
|--------------|------|------|----|----|--|--|--|--|
| 编号           | IP地址 | 端口范围 | 协议 | 注解 |  |  |  |  |

端口映射功能配置及规则列表。

#### DMZ 设置

| DMZ设置    |    |
|----------|----|
| DMZ设置    | 停用 |
| DMZ IP地址 |    |

DMZ 功能的禁用和启用。

| 系统安全设置        |      |  |
|---------------|------|--|
| 远程管理          |      |  |
| 远程管理 (經由广域网络) | 禁止 👤 |  |
|               |      |  |

| 过滤广域网路的PING封包 |      |
|---------------|------|
| 过滤广域网路的PING封包 | 停用 🔽 |

| 数据包状态检测 (SPI) |      |  |
|---------------|------|--|
| SPI防火墙        | 停用 💌 |  |
|               |      |  |

系统安全设置,禁用和启用远程管理,ping包过滤,数据包状态检测。

#### 内容过滤设置

| 网页内容过滤          |                            |
|-----------------|----------------------------|
| 过滤              | Proxy     Java     ActiveX |
|                 |                            |
| 当前系统的网页 URL过滤规则 | ]:                         |
| 编号              | URL                        |
|                 | "                          |
| 新增URL过滤規则       |                            |
| URL:            |                            |
|                 | 2                          |
| 当前系统的网页主机过滤规则   | l                          |
| 编号              |                            |
| I               |                            |
| 当前系统的网页主机过滤规则   | ]:                         |
| 关键字             |                            |
|                 | P                          |

设置网页内容过滤, URL 过滤, 网页主机过滤

#### 系统管理

| 语言设置  |                  |
|-------|------------------|
| 选择语言  | Simple Chinese 💌 |
|       |                  |
| 管理者设置 |                  |
| 帐号    | admin            |
| 口令    | ••••             |

| 网络时间设置     |                                                                |
|------------|----------------------------------------------------------------|
| 当前时间       | Sat Jan 1 01:32:46 UTC 2000主机同步                                |
| 时区:        | (GMT-11:00) 中途岛、萨摩亚                                            |
| 网络时间服务器    | ex: time.nist.gov<br>ntp0.broad.mit.edu<br>time.stdtime.gov.tw |
| 网络时间校准(小时) |                                                                |

选择设备界面语言,支持简体中文和英文。修改登录密码以及设备时间设定。

#### 软件升级

| 软件升级       |        |
|------------|--------|
| 位置:        | Browse |
|            |        |
| 启动boot程序更新 |        |
| 位置:        | Browse |
|            |        |

升级设备引导程序和应用程序。

#### 参数管理

| 导出设置   |     |     |
|--------|-----|-----|
| 导出按钮   | 导出  |     |
| 导入设置   |     |     |
| 导入文件路径 | Bro | wse |

#### 恢复出厂值

恢复出厂值按钮

恢复出厂值

设备参数的导出,导入,以及出厂默认值恢复,便于批量设备配置。

### 系统状态信息

| 系统信息       |                          |  |  |
|------------|--------------------------|--|--|
| 软件版本       | 1.0.0 (Dec 12 2009)      |  |  |
| 硬件版本       | 1.0.0                    |  |  |
| 系统正常运行时间   | 1 hour, 36 mins, 21 secs |  |  |
| 运行模式       | Gateway Mode             |  |  |
| SN         |                          |  |  |
| PN         |                          |  |  |
| 3G 信息      |                          |  |  |
| 信号强度       |                          |  |  |
| 网络依附状态     | CDMA/EVDO HYBRID         |  |  |
| 局域网        |                          |  |  |
| 本地IP地址     | 10.10.254                |  |  |
| 本地子网掩码     | 255.255.255.0            |  |  |
| MAC地址      | 00:0C:43:30:52:77        |  |  |
| Internet記畫 |                          |  |  |
| 联网型态       | 3G                       |  |  |
| 广域网络IP地址   |                          |  |  |
| 子网掩码       |                          |  |  |
| 默认网关       |                          |  |  |
| 主要域名服务器    | 202.96.128.86            |  |  |
| 次要域名服务器    | 220.192.32.103           |  |  |
| MAC地址      | 00:0C:43:30:52:66        |  |  |

系统运行状态:系统软硬件版本,运行模式以及工作状态。

### 流量统计

| WAN/LAN         |         |  |
|-----------------|---------|--|
| WAN Rx packets: | 0       |  |
| WAN Rx bytes:   | 0       |  |
| WAN Tx packets: | 6       |  |
| WAN Tx bytes:   | 492     |  |
| LAN Rx packets: | 14118   |  |
| LAN Rx bytes:   | 1556301 |  |
| LAN Tx packets: | 8552    |  |
| LAN Tx bytes:   | 5903215 |  |

显示系统流量统计信息: WAN 和 LAN 的收发包数量以及字节数。

### 系统日志

| 系统  | 记录 | Ł        |                                                                                                    |
|-----|----|----------|----------------------------------------------------------------------------------------------------|
| Jan | 1  | 00:00:15 | kernel: br0: port 2(eth2.1) entering learning state                                                  |
| Jan | 1  | 00:00:15 | kernel: br0: port 1(ra0) entering learning state                                                     |
| Jan | 1  | 00:00:15 | kernel: RT305x_ESW: Link Status Changed                                                              |
| Jan | 1  | 00:00:15 | kernel: eth2: no IPv6 routers present                                                                |
| Jan | 1  | 00:00:15 | kernel: RT305x_ESW: Link Status Changed                                                              |
| Jan | 1  | 00:00:15 | kernel: eth2.1: no IPv6 routers present                                                              |
| Jan | 1  | 00:00:16 | kernel: eth2.2: no IPv6 routers present                                                              |
| Jan | 1  | 00:00:16 | kernel: ra0: no IPv6 routers present                                                                 |
| Jan | 1  | 00:00:17 | kernel: br0: no IPv6 routers present                                                                 |
| Jan | 1  | 00:00:19 | pppd[513]: Serial connection established.                                                            |
| Jan | 1  | 00:00:19 | pppd[513]: using channel 1                                                                           |
| Jan | 1  | 00:00:19 | pppd[513]: Using interface ppp0                                                                      |
| Jan | 1  | 00:00:19 | <pre>pppd[513]: Connect: ppp0 &lt;&gt; /dev/ttyUSB0</pre>                                            |
| Jan | 1  | 00:00:20 | <pre>pppd[513]: sent [LCP ConfReq id=0x1 <asyncmap 0x0=""> <magic< pre=""></magic<></asyncmap></pre> |
| Jan | 1  | 00:00:20 | pppd[513]: rcvd [LCP ConfReq id=0x1 <asyncmap 0x0=""> <auth< td=""></auth<></asyncmap>               |
| Jan | 1  | 00:00:20 | pppd[513]: sent [LCP ConfAck id=0x1 <asyncmap 0x0=""> <auth< td=""></auth<></asyncmap>               |
| Jan | 1  | 00:00:20 | pppd[513]: rcvd [LCP ConfAck id=0x1 <asyncmap 0x0=""> <magic< td=""></magic<></asyncmap>             |
| Jan | 1  | 00:00:20 | pppd[513]: rcvd [CHAP Challenge id=0x1 <73109590b64b0792d                                            |
| Jan | 1  | 00:00:20 | pppd[513]: sent [CHAP Response id=0x1 <a3c5c06ce8664e8af3< td=""></a3c5c06ce8664e8af3<>              |
| Jan | 1  | 00:00:20 | pppd[513]: rcvd [CHAP Success id=0x1 ""]                                                             |
| Jan | 1  | 00:00:20 | pppd[513]: CHAP authentication succeeded                                                             |
| Jan | 1  | 00:00:20 | pppd[513]: sent [IPCP ConfReq id=0x1 <addr 0.0.0.0=""> <ms-d-< td=""></ms-d-<></addr>                |
| Jan | 1  | 00:00:20 | pppd[513]: rcvd [IPCP ConfReq id=0x1 <addr 115.168.82.76=""></addr>                                  |
| Jan | 1  | 00:00:20 | pppd[513]: sent [IPCP ConfAck id=0x1 <addr 115.168.82.76=""></addr>                                  |
| Jan | 1  | 00:00:20 | pppd[513]: rcvd [IPCP ConfNak id=0x1 <addr 113.114.46.32=""></addr>                                  |
| Jan | 1  | 00:00:20 | pppd[513]: sent [IPCP ConfReq id=0x2 <addr 113.114.46.32=""></addr>                                  |
| Jan | 1  | 00:00:20 | pppd[513]: rcvd [IPCP ConfAck id=0x2 <addr 113.114.46.32=""></addr>                                  |
| Jan | 1  | 00:00:20 | pppd[513]: local IP address 113.114.46.32                                                            |
| Jan | 1  | 00:00:20 | pppd[513]: remote IP address 115.168.82.76                                                           |
| Jan | 1  | 00:00:20 | pppd[513]: primary DNS address 202.96.128.86                                                         |
|     |    |          | •                                                                                                    |

查看系统日志

# 产品配件列表

| 名称    | 单位 | 数量 | 描述    | 图片 |   |
|-------|----|----|-------|----|---|
| R8    | 台  | 1  | 设备    |    |   |
| 电源适配器 | 个  | 1  | 12V1A | 30 | 3 |
| 网线    | 条  | 1  | 标准配置  |    | 3 |
| 3G 天线 | 根  | 1  | 标准配置  |    |   |